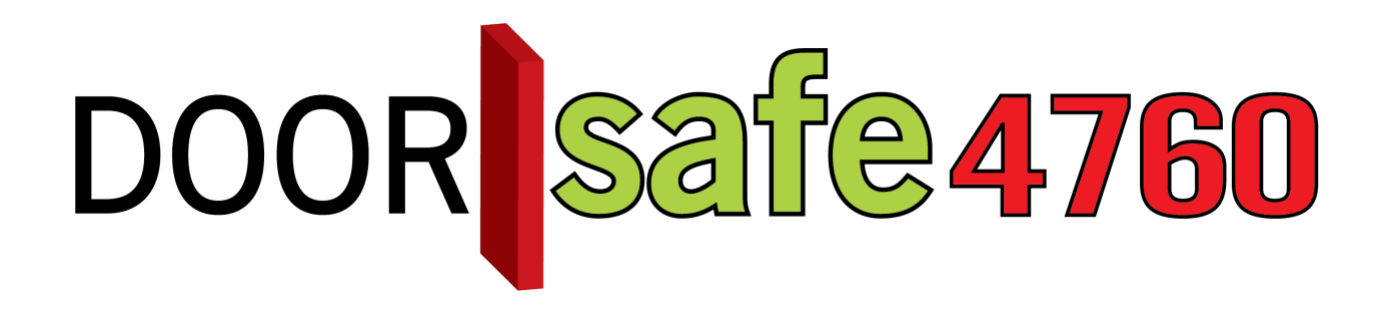

## GEBRUIKSAANWIJZING

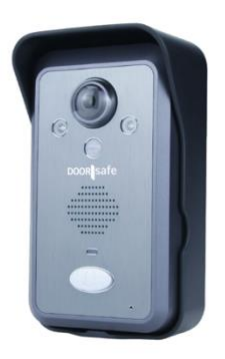

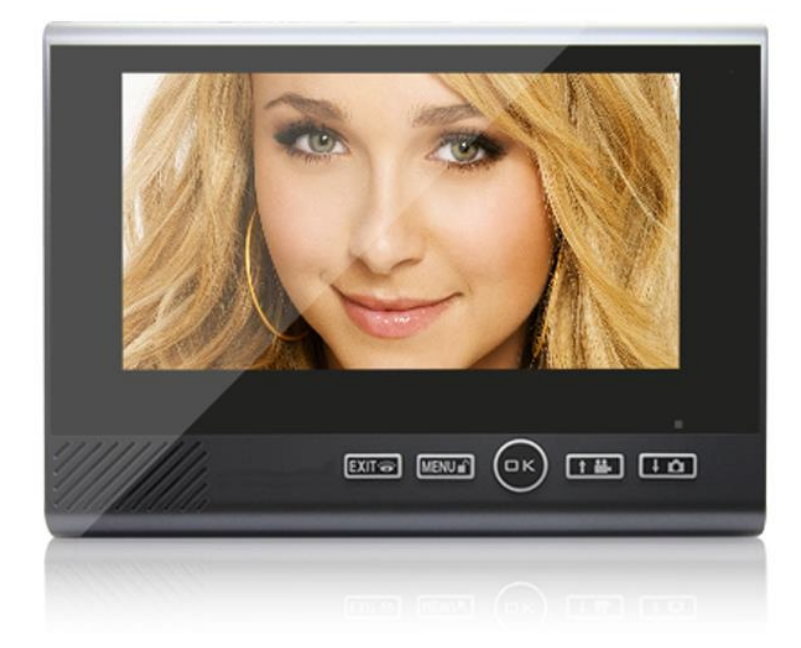

#### INHOUDSOPGAVE

| 1.QUICKSTART GUIDE                                                                                 | 3          |
|----------------------------------------------------------------------------------------------------|------------|
| 2.PRODUCTAFBEELDING MET UITLEG                                                                     | 4          |
| 3.MONTEREN EN AANSLUITEN VAN DE DEURBEL OP STROOM                                                  | 5          |
| 4.NEERZETTEN OF MONTEREN VAN HET SCHERM                                                            | 8          |
| 5.HET PLAATSEN OF UITNEMEN VAN DE SD-CARD                                                          | 9          |
| 6.IN GEBRUIK NEMEN VAN HET SCHERM                                                                  | 10         |
| 7.DE KNOPPEN OP HET SCHERM                                                                         | 11         |
| 8.DE SYMBOLEN DIE TE ZIEN ZIJN OP HET SCHERM                                                       | 12         |
| 9.ALLE INSTELLINGEN IN HET MENU                                                                    | 13         |
| 10.OPNEMEN VAN EEN OPROEP NADAT IEMAND AANBELT                                                     | 15         |
| 11.MONITORING: KIJKEN DOOR DE CAMERA OF LUISTEREN/PRATEN ZONDER DA<br>EERST IEMAND HEEFT AANGEBELD | T ER<br>15 |
| 12.VIDEO'S OF FOTO'S LATEN MAKEN                                                                   | 16         |
| 13.AANZETTEN VAN DE BEWEGINGSMELDER                                                                | 17         |
| 14.AANPASSEN BELTOON, DUUR, VOLUME EN TOEVOEGEN EIGEN BELTONEN                                     | 18         |
| 15.0PNIEUW KOPPELEN EN TOEVOEGEN EXTRA DEURBELLEN EN SCHERMEN                                      | 20         |
| 15.1 Het eerste scherm (opnieuw) toevoegen aan de eerste deurbel                                   | 20         |
| 15.2 Een tweede scherm toevoegen aan de eerste deurbel                                             | 20         |
| 15.3 Een derde scherm toevoegen aan de eerste deurbel                                              | 21         |
| 15.4 Een tweede deurbel toevoegen aan het eerste, tweede of derde scherm                           | 22         |
| 16.INTERNE OPROEP TUSSEN TWEE OF DRIE SCHERMEN                                                     | 23         |
| 17.HET RESETTEN VAN HET SCHERM EN DE DEURBEL                                                       | 23         |
| 18.AANSLUITEN ELEKTRISCHE DEUROPENER                                                               | 24         |

## 1.Quickstart Guide

#### 1. Set-up:

- Doe accu in scherm en bel.
- Sluit scherm aan op oplader. Hang het scherm op of zet hem neer met de standaard. Steek de SD-card rechtsboven in het scherm.
- Sluit bel aan op 12V adapter: rode draad op 1; zwarte draad op 2
- Hang bel op met regenkap. Draai camera in juiste hoek.

#### 2. Gebruik

Als iemand aanbelt:

- Op het scherm is direct live te zien wie er voor de deur staat.
- Druk op OK om te kunnen luisteren en te spreken.
- Druk weer op OK om de verbinding te verbreken.
- Druk op MENU/ of om de deur te openen.
- Er wordt een foto opgenomen en opgeslagen in het scherm
- Druk op + om een extra foto te nemen.
- Tijdens een oproep kan aan de rechterkant van het scherm: het **volume** van de speaker in het scherm, de **helderheid** en het **contrast** van het scherm worden aangepast.

#### 3. Instellingen

In het menu:

- Stel de belmelodie en het belvolume in
- Stel in of er foto's of video's worden gemaakt
- Bekijk of wis foto's of video's
- Bekijk gemiste oproepen
- Stel de menu taal en de tijd in
- Zet de bewegingsmelder aan
- Zet het diefstalalarm uit
- Stel de stand-by tijd in van het scherm
- Formateer SD-kaart (volledig wissen)

#### 4. Toevoegen 2de scherm

- Kies in 1ste scherm in menu 'Code' en dan 'Code vrijgeven'
- Kies op 2de scherm in menu 'Code' en dan 'Code ontvangen'

## 2.Productafbeelding met uitleg

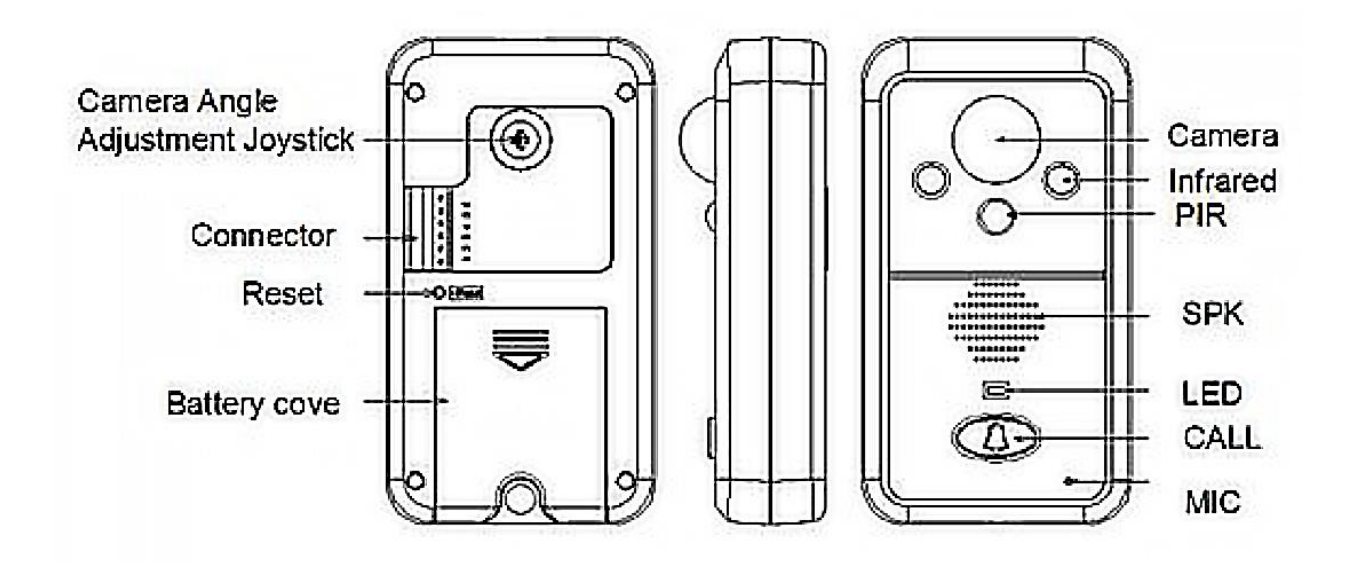

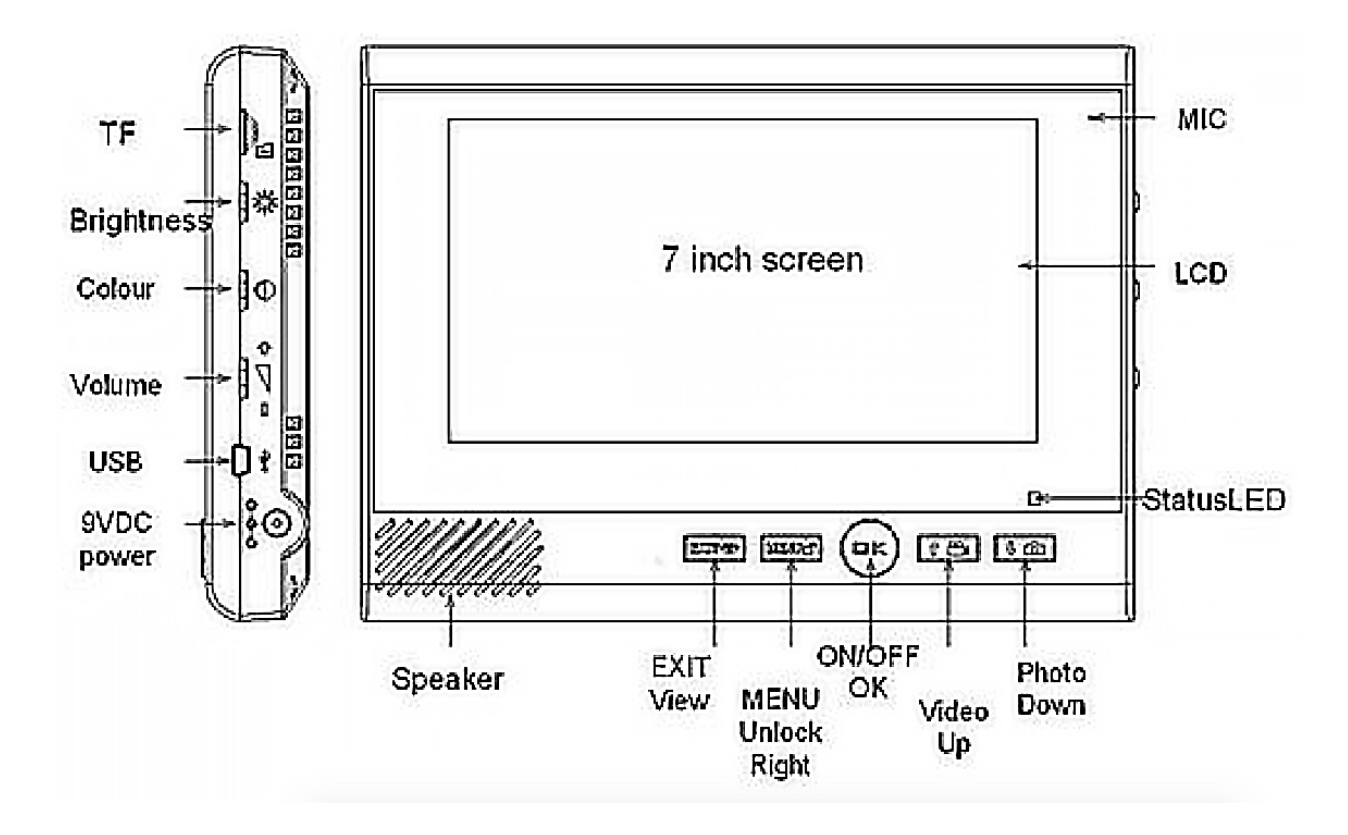

## 3.Monteren en aansluiten van de deurbel op stroom

#### De basis:

- Deze deurbel werkt op stroom. • Dit kan met: 1. de meegeleverde adapter of met de bestaande bedrading of 2. met een bestaande stroomadapter als deze tussen 9 en 16V AC of tussen 5 en 16V DC 1A is.
- Er zit ook een accu in de deurbel, maar dit is alleen een back-up accu voor bij stroomuitval, zodat de deurbel het blijft doen, ook al is de stroom uitgevallen.

#### 1.De stroomaansluiting met de meegeleverde adapter:

- De deurbel heeft aan de achterkant 6 genummerde aansluitpunten.
- Sluit op punt 1 de rode/positieve draad aan van de meegeleverde 12V stroomadapter.
- Sluit op punt 2 de zwarte/negatieve draad aan van de meegeleverde 12V stroomadapter.
- Aan de meegeleverde 12V stroomadapter zit een stekkertje (male). En in de doos zit een verloopstukje ook met een stekkertje (female) met aan de andere kan 2 draaduiteindes. U kunt ook het stekkertje (male) van de adapter knippen en dan verschijnen er ook twee draden (rood en zwart), het gebruik van het verloop stukje is dan niet meer nodig.
- Controleer nu op de deurbel stroom krijgt door op de deurbelknop te drukken. U moet nu een toon horen en het blauwe lampje boven de deurbelknop moet gaan branden.
- Sluit pas nadat u zeker weet dat de deurbel stroom krijgt van de stroomadapter, de accu aan door het stekkertje in de deurbel te stekken en het klepje te sluiten. Deze accu is alleen een backup accu voor bij stroomuitval. Als de stroom bij u nooit uitvalt, kunt u deze accu ook weglaten.

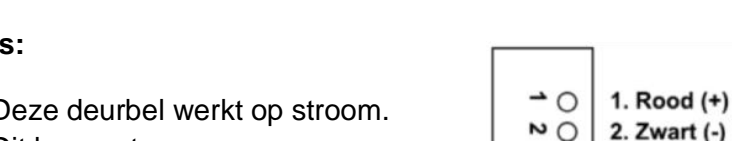

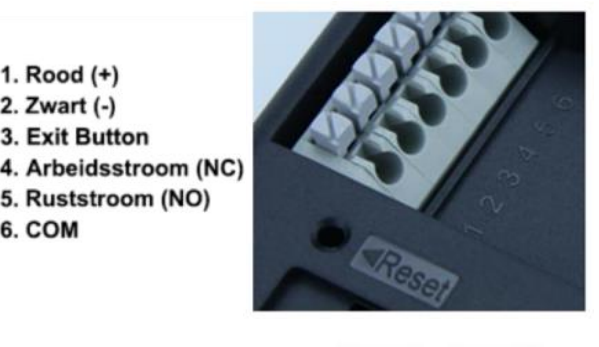

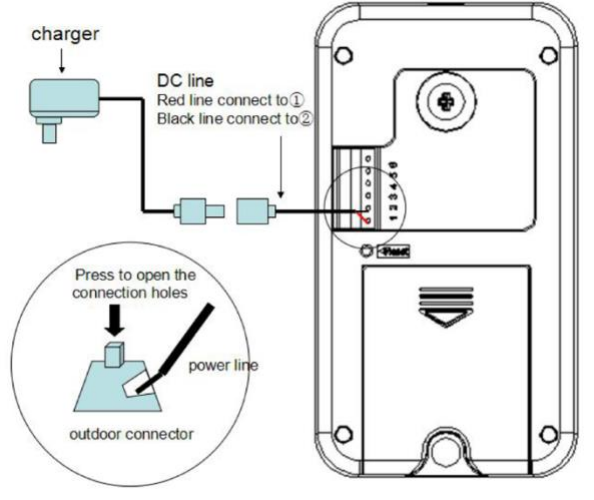

3. Exit Button

6. COM

5. Ruststroom (NO)

ωO

04

SO O

**o**O

#### Zie hier de aansluitschema's:

In de bel gaan 2 draden, dan is er een verloopstukje van 40 cm. naar een stekkertje (female). Dan is er een stekkertje (male) aan een 100 cm. lange kabel van de meegeleverde stroomadapter.

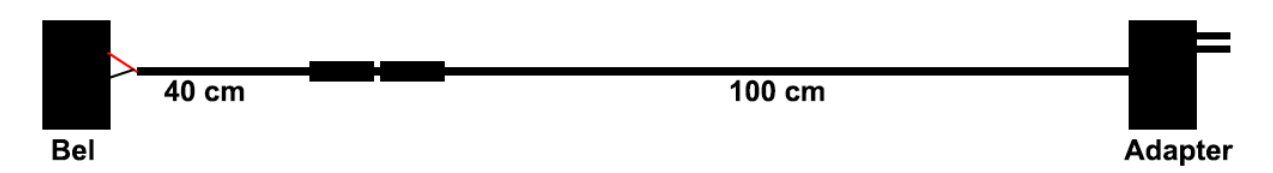

#### 2.De stroomaansluiting met de bestaande bedrading

- De meeste huizen hebben al een deurbel. En bij die deurbel komen 2 draden uit. Dit 2 draden kunt u gebruiken om deze camera deurbel van stroom te voorzien.
- Als u gebruik maakt van de bestaande draden, sluit dan aan de kant van de deurbel de rode/positieve draad aan op 1 en de andere zwarte/negatieve draad aan op 2.
- Binnen in uw huis of in de meterkast, waar de bestaande draden uitkomen, sluit u deze draden aan op de meegeleverde 12V adapter. Of op een bestaande stroomadapter die al aanwezig is waarbij deze bestaande stroomadapter tussen 9 en 16V AC (wisselspanning) of tussen 5 en 16V DC 1A (gelijkspanning) moet zijn.
- Controleer nu op de deurbel stroom krijgt door op de deurbelknop te drukken. U moet nu een toon horen en het blauwe lampje boven de deurbelknop moet gaan branden.
- Sluit pas nadat u zeker weet dat de deurbel stroom krijgt van de stroomadapter, de accu aan door het stekkertje in de deurbel te stekken en het klepje te sluiten. Deze accu is alleen een backup accu voor bij stroomuitval. Als de stroom bij u nooit uitvalt, kunt u deze accu ook weglaten.

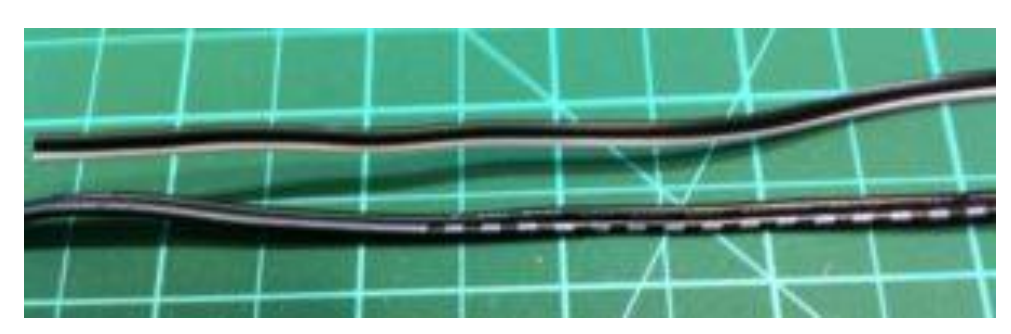

#### Verlengen van de bedrading:

De stroomdraad die uit 2 aders bestaat is eenvoudig te verlengen met iedere draad die uit 2 adres bestaat. Sommige draden zijn rood en zwart.

Andere draden zijn beide zwart.

- + Positief is dan de draad met de markering (stippels of een doorlopende streep).
- Negatief is de draad zonder enige markering.

#### Geheugensteuntje:

- AC is wisselspanning (uit uw stopcontact komt 220V wisselspanning; hoe om u de stekker in het stopcontact steekt, maakt niet uit)
- DC is gelijkspanning

(uit de meegeleverde stroomadapter komt 12V gelijkspanning, hierbij maakt het wel uit hoe om de draden worden aangesloten: rood moet op 1 en zwart moet op 2.)

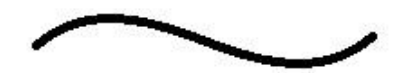

Wisselspanning

Gelijkspanning

• Stel de camera in de juiste hoek in:

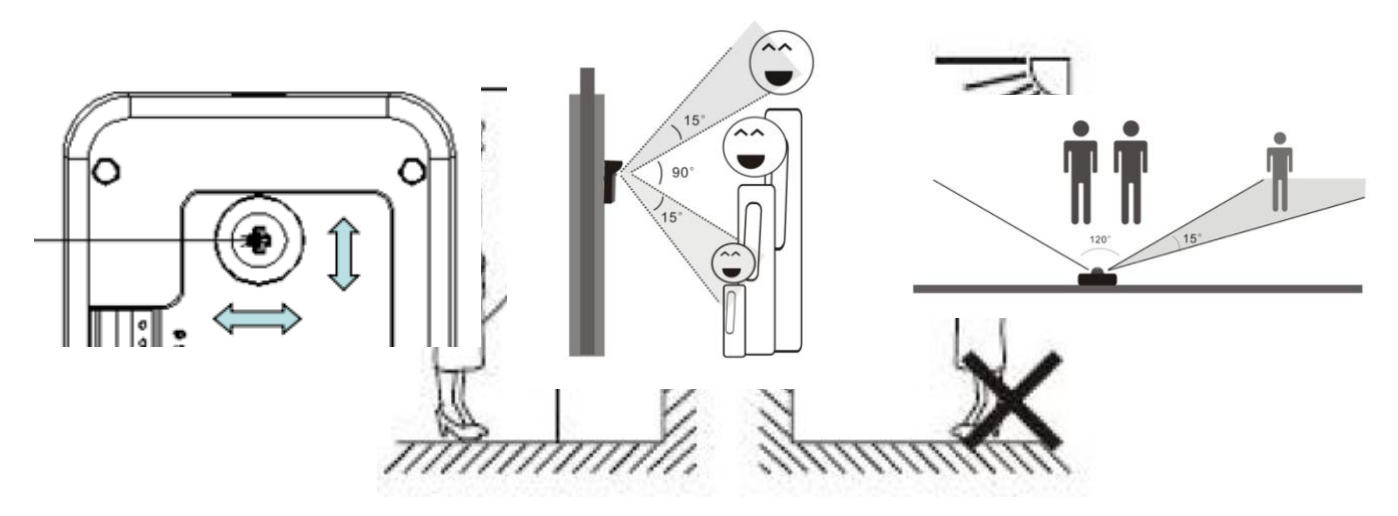

- Bevestig de deurbel op een hoogte tussen de 140 en 170 cm.
- Laat bij voorkeur de camera niet in de richting van de zon kijken.

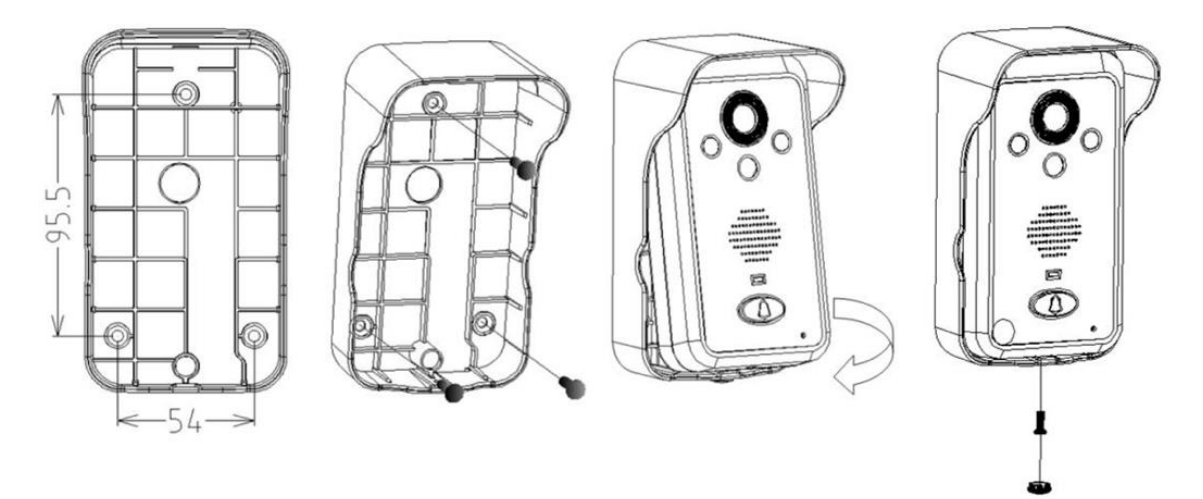

• Bevestig de regenkap met 3 schroeven en maak de deurbel vast in de regenkap met de schroef aan de onderkant van de regenkap. Afstanden tussen gaten: 54mm & 95.5 mm.

## 4.Neerzetten of monteren van het scherm

• Zet het scherm neer met de standaard die aan de achterkant van het scherm aanwezig is of hang het scherm op met de ophangbeugel.

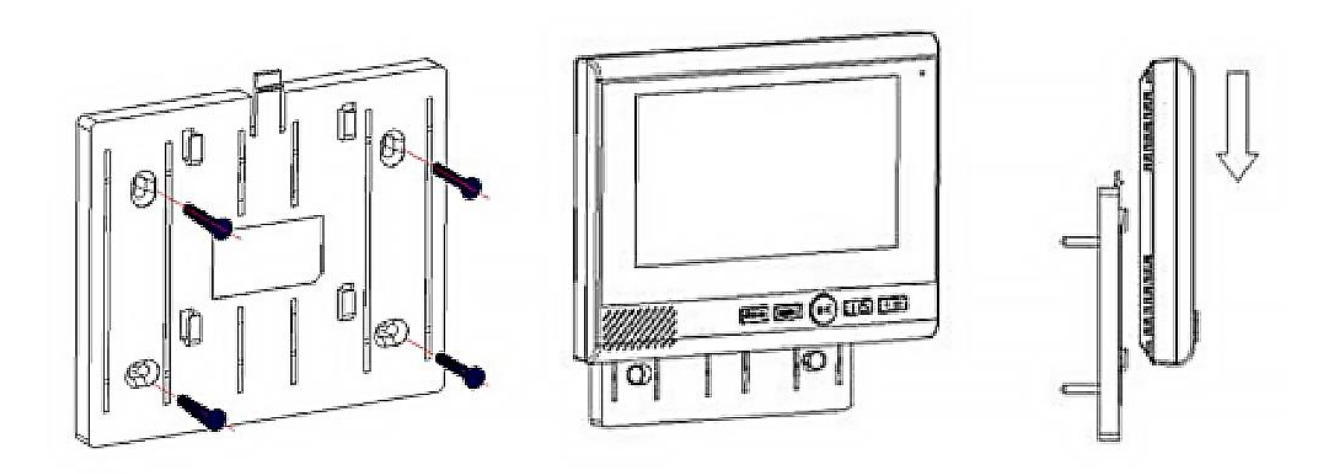

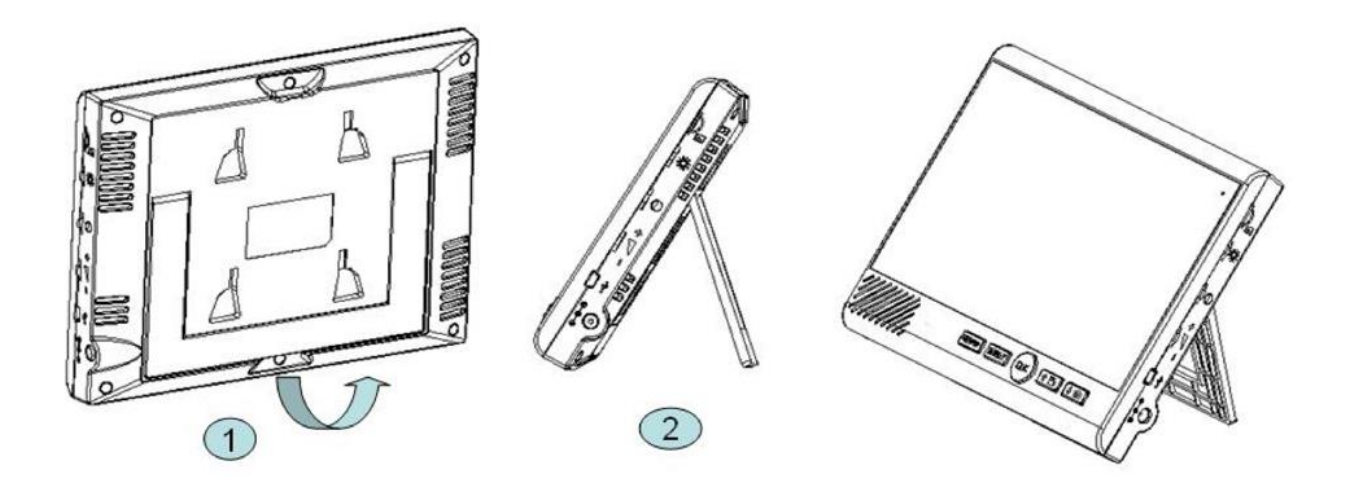

## 5.Het plaatsen of uitnemen van de SD-card

- Plaatsen van de SD-card:
  - Steek de SD-card rechtsboven in het scherm met bedrukte kant van de SDkaart naar boven en de koperen aansluitingen naar beneden.
  - Druk de SD-card zo ver naar binnen tot dat er een klik te horen is.
- Uitnemen van de SD-card:
  - Druk op de SD-card naar binnen tot dat er een klik te horen is en de SD-card zal naar buiten komen.

 Als de SD-card vol is, dan zal het oudste bestand eerst worden overschreven om het opnemen van bestanden niet te blokkeren.

## 6.In gebruik nemen van het scherm

- Steek de accu in het scherm. Open hiervoor het klepje aan de achterkant.
- Laad de accu op met de lader door het stekketje van de lader rechtsonder in het scherm te steken.
- Als het scherm op de lader is aangesloten, dan hoeft de accu niet aanwezig te zijn om het scherm toch te laten werken.
- Steek de SD-card rechtsboven in het scherm.
- Tijdens een oproep kan aan de rechterkant van het scherm: het volume van de speaker in het scherm, de helderheid en het contrast van het scherm worden aangepast.

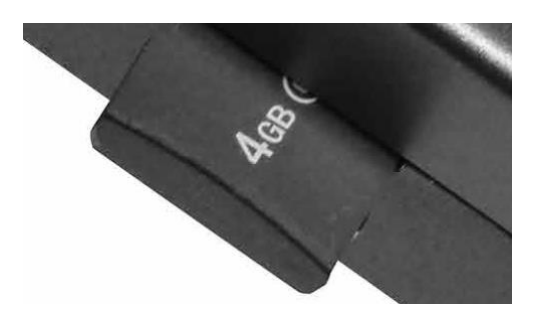

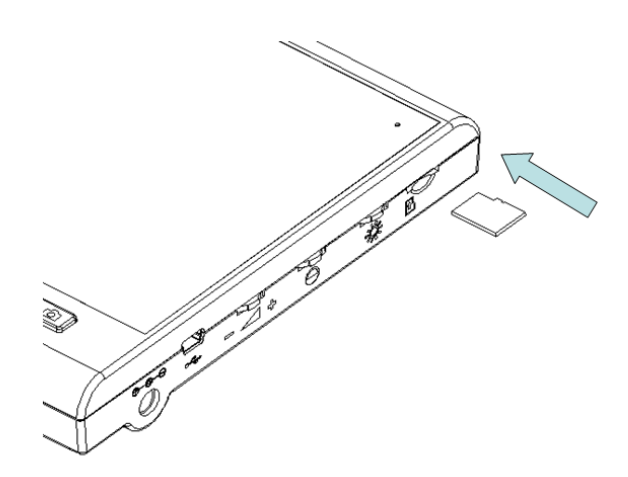

## 7.De knoppen op het scherm

Op het scherm zitten de volgende knoppen:

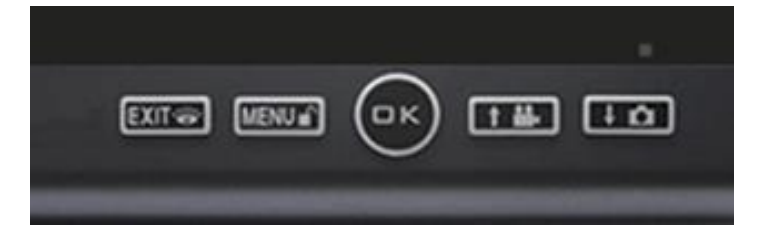

#### MENU /

Functies: Open het menu Ga in het menu naar rechts Doe de deur open

EXIT / 👸

Functies: Verlaat het menu Start monitoring (kijk door camera)

1 💾

Functies: Ga in het menu omhoog Maak een aanvullende video

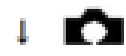

Functies: Ga in het menu omlaag Maak een aanvullend foto

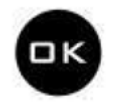

Functies: Maak het scherm wakker Neem een oproep op Start een gesprek na een oproep Beëindig een gesprek Bevestig een keuze in het menu Bel naar een 2de of 3de scherm

## 8.De symbolen die te zien zijn op het scherm

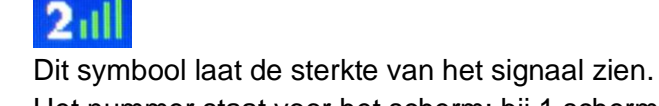

Het nummer staat voor het scherm: bij 1 scherm staat er 1, bij een eventueel tweede scherm staat er 2.

|   |                          | 1111 |                                                                                                    |
|---|--------------------------|------|----------------------------------------------------------------------------------------------------|
| 1 |                          |      |                                                                                                    |
| - | 1 million                | 11.5 |                                                                                                    |
|   | STREET,                  |      | Summer of the local division of the local division of the local di |
|   | CONTRACTOR OF THE OWNER. |      | C.C. Street and Street and                                                                                                    |

Dit symbool laat zien of de accu opgeladen is. Het bovenste accu icoontje is voor het scherm. Het onderste accu icoontje is voor de deurbel.

| • 💆 💂 |  |
|-------|--|
|-------|--|

Dit symbool laat zien of de microfoon in het scherm aanstaat. Druk op xxx/ om de microfoon aan of uit te zetten.

| ľ | REC | 1 | 1        |
|---|-----|---|----------|
|   |     |   | <u> </u> |
|   |     |   |          |

Dit symbool laat zien dat er een video-opname wordt gemaakt.

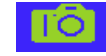

Dit symbool laat zien dat er een foto-opname wordt gemaakt.

Dit symbool laat zien dat er een beweging is waargenomen door de PIR-sensor.

. 🟠

Dit symbool laat zien dat het diefstalalarm af is gegaan.

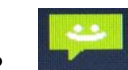

Dit symbool verschijnt als er iemand heeft aangebeld en u heeft een oproep gemist of niet beantwoord. Vervolgens kunt u dan in het menu naar Info gaan, zien wie dat is geweest door de foto te bekijken en het tijdstip zien. Hierna verdwijnt dit icoontje weer.

## 9.Alle instellingen in het menu

- Druk op om het scherm wakker te maken.
- Menu: Druk op MENU/ 
  om naar het menu te gaan.
   Met 
   <sup>†</sup> 
   <sup>\*</sup> 
   <sup>\*</sup> 
   <sup>\*</sup> 
   kan men omhoog en omlaag.
   Met nogmaals MENU/ 
   <sup>\*</sup> kan men in het menu naar rechts.
- In het menu zijn deze opties te selecteren:
  - Foto: Bekijk hier de foto's. In de filenaam staat de tijd + datum van de opname.
     Selecteer een foto met <sup>†</sup> <sup>\*</sup> <sup>1</sup> <sup>\*</sup> <sup>1</sup> <sup>\*</sup> , druk op OK om een foto te openen, wissen of alle foto's te wissen.
  - Beltoon: Stel hier de ringtone en het ringtone volume in.
     Selecteer een ringtone met <sup>†</sup> <sup>\*</sup> <sup>±</sup> <sup>•</sup> <sup>•</sup> <sup>•</sup> <sup>•</sup> <sup>•</sup> Druk op OK om een ringtone te kiezen.
     Druk op <sup>MENU/•</sup> om het ringtone volume in te stellen. Er zijn 6 sterktes.
     Druk op OK om te bevestigen.
  - Video: Bekijk hier de video's. In de filenaam staat de tijd + datum van de opname. Selecteer een video met <sup>†</sup> <sup>\*</sup> <sup>1</sup> <sup>o</sup>, druk op OK om een video te openen, wissen of alle video's te wissen.
  - Tijd: Stel de datum en de tijd in met <sup>↑</sup> <sup>➡</sup> <sup>↓</sup> <sup>➡</sup> . Druk op <sup>MENU/■</sup> om naar het volgende cijfer te gaan. Druk op OK om te bevestigen.
  - Informatie: Bekijk hier de datum en de tijd van de <u>gemiste</u> oproepen. Dus bezoekers die hebben aangebeld maar die niet zijn beantwoord.
  - Set up: Stel hier het volgende in:
    - <u>Duur scherm actief:</u> stel de tijd in waarop het scherm actief blijft met <sup>†</sup> <sup>\*</sup> <sup>1</sup> <sup>•</sup> Druk op OK om te bevestigen.
    - Bewegingsmelder: stel in of de deurbel beweging moet waarnemen.

Aanzetten bewegingsmelder:
Druk op <sup>↑</sup> <sup>▲</sup> <sup>↓</sup> <sup>▲</sup> om 'Aan' te selecteren.
Druk op 'OK'.
Het scherm maakt verbinding met de bel.
Op het scherm is nu het beeld van de camera te zien.
Druk nu op 'OK', uit de deurbel komt nu een pieptoon.
In beeld staat 'gelukt'.

- Bij beweging is direct het beeld van de camera te zien en boven in het beeld is het symbool van een rennend persoon 😤 te zien.
- Er is bij beweging geen beltoon te horen.
- Door na beweging op OK te drukken is het mogelijk om iets te zeggen door de deurbel.
- Druk nogmaals op OK om de verbinding te verbreken.
- Er worden bij beweging 3 foto's gemaakt, na 1 sec., na 3 sec. en na 10 sec.. Of er wordt een video gemaakt van 20 seconden. De video wordt alleen gemaakt als de SD kaart in het scherm zit.
- Of er foto's, of een video gemaakt wordt, is in het menu in te stellen, door bij `Set up' en 'Automatische video opname' voor 'Aan' te kiezen.
- Automatische opname: stel automatische opname in.
   Druk op † • • om AAN/UIT te selecteren. Druk daarna op OK.
   Aan: video opname nadat iemand aanbelt
   Uit: foto opname nadat iemand aanbelt
- Diefstalalarm: zet het diefstal alarm aan of uit.
   Druk op † • • om AAN/UIT te selecteren. Druk daarna op OK.
- <u>Taal:</u> stel de taal van het menu in.
   Druk op <sup>†</sup> <sup>\*</sup> <sup>+</sup> <sup>•</sup> om de taal te selecteren. Druk daarna op OK.
- <u>Geavanceerde instellingen:</u>
  - *Code:* voeg hier een extra scherm toe of laat het scherm een verbinding maken met de deurbel. Zie onder "**Code**".
  - Ontgrendelingstijd: stel de tijd in waarop de deur opengaat nadat er op MENU/ in gedrukt tijdens een verbinding.
     Druk op 1 i i om 3S,6S,8S te selecteren. Druk daarna op OK.
  - SD-kaart formateren: formateer en wis hier de SD-kaart.
     Druk op † \* + om Ja/Nee te selecteren. Druk daarna op OK.
  - Beltoonduur: Druk op <sup>↑</sup> <sup>➡</sup> <sup>↓</sup> <sup>➡</sup> om 0, 5 of 30 seconden te selecteren. Druk daarna op OK.
  - *Versie:* bekijk hier de softwareversie.

## 10.Opnemen van een oproep nadat iemand aanbelt

#### Als iemand aanbelt:

- Op het scherm is direct live te zien wie er voor de deur staat.
- Druk op OK om te kunnen luisteren/praten.
- Druk weer op OK om de verbinding te verbreken.
- Druk op MENU/ om de deur te openen.
- Als automatisch opnemen aanstaat, dan wordt er een video opgenomen op de SD-card.
- Als automatisch opnemen uitstaat, dan wordt er een foto opgenomen op de SD-card.
- Druk op † ➡ om een extra video op te nemen.
- Druk op ↓ ▲ om een extra foto te nemen.

11.Monitoring: kijken door de camera of luisteren/praten zonder dat er eerst iemand heeft aangebeld

#### Monitoring:

- Druk op eur/e om door de camera te kijken zonder dat iemand heeft aangebeld.
   Het geluid van de deurbel is ook te horen. Maar je kunt niet direct spreken.
- Druk nogmaals op em/\* om de microfoon in het scherm aan te zetten om iets door de speaker in de deurbel te kunnen zeggen.
- Druk op <sup>MENU/</sup> om de deur te openen.
- Druk op † ➡ om een video op te nemen.
- Druk op ↓ ▲ om een foto te nemen.
- Druk op OK om de verbinding weer te verbreken.
- → Wanneer er twee deurbellen zijn aangesloten, dan zal eerst de keuze worden gegeven door welke van de twee deurbellen gekeken moet gaan worden.

## 12.Video's of foto's laten maken

- Druk op MENU/ om naar het menu te gaan.
- Kies 'Set up'
- Kies 'Automatische video opname'
- Kies AAN of UIT:
  - Kies voor Aan: video opname nadat iemand aanbelt
  - Kies voor Uit: foto opname nadat iemand aanbelt
- Druk op OK.

Let op:

- Foto's worden altijd alleen maar opgeslagen in het geheugen van het scherm en kunnen niet van het scherm worden afgehaald. Video's worden wel altijd opgeslagen op de SDkaart.
- Of er <u>bij beweging</u> foto's, of een video gemaakt wordt, is NIET in het menu in te stellen. Als u foto's wilt bij beweging en geen video, dan is hiervoor de enige oplossing om de SD kaart uit het scherm te halen. De foto's worden namelijk opgeslagen in het scherm.
- Het selecteren van een eigen beltoon kan niet worden gebruikt in combinatie met de video opname functie. Omdat deze twee functies beide van de SD kaart gebruik maken. Dus als de automatische video opname aan staat, dan is het selecteren van een eigen beltoon niet mogelijk en kunt u alleen kiezen tussen 1 van de 4 standaard beltonen.

## 13.Aanzetten van de bewegingsmelder

- Druk op MENU/ om naar het menu te gaan.
- Kies 'Set up'
- Kies 'Bewegingsmelder'
- Druk op † H i om 'Aan' te selecteren.
   Druk op 'OK'.
- Het scherm maakt verbinding met de bel.
   Op het scherm is nu het beeld van de camera te zien.
   Druk nu op 'OK', uit de deurbel komt nu een pieptoon.
   In beeld staat 'gelukt'.
- Om de bewegingsmelder uit te zetten, herhaal deze stappen maar kies voor 'Uit'.

#### Verder:

- Bij beweging is direct het beeld van de camera te zien en boven in het beeld is het symbool van een rennend persoon te zien.
- Er is bij beweging geen beltoon te horen.
- Door na beweging op OK te drukken is het mogelijk om iets te zeggen door de deurbel.
- Druk nogmaals op OK om de verbinding te verbreken.
- Er wordt bij beweging een video gemaakt van 20 seconden. De video wordt alleen gemaakt als de SD kaart in het scherm zit.
   Als er geen SD kaart in het scherm zit, dan worden er bij beweging 3 foto's gemaakt, na 1 sec., na 3 sec. en na 10 sec..
- Of er bij beweging foto's, of een video gemaakt wordt, is NIET in het menu in te stellen. Als u foto's wilt bij beweging en geen video, dan is hiervoor de enige oplossing om de SD kaart uit het scherm te halen. In het menu is er wel de mogelijkheid om in te stellen of er nadat iemand aanbelt een foto of een video wordt gemaakt, door bij `Set up' en 'Automatische video opname' voor 'Aan' te kiezen. Een video opname is alleen mogelijk als er een SD kaart in het scherm aanwezig is. Foto's worden namelijk altijd in het scherm en niet op de SD kaart opgeslagen. En video's altijd op de SD kaart.

## 14.Aanpassen beltoon, duur, volume en toevoegen eigen beltonen

#### Aanpassen beltoon en volume

Er staan 4 standaard beltonen op de Doorsafe 4780.

- Druk op MENU/ om naar het menu te gaan.
- Kies 'Beltoon': Stel hier de ringtone en het ringtone volume in.
- Selecteer een ringtone met † 🛎 🖬 📩
- Druk op OK om een ringtone te kiezen.
- Druk op MENU/ om het ringtone volume in te stellen. Er zijn 6 sterktes.
- Druk op OK om te bevestigen.

#### Aanpassen beltoon duur

De lengte van de beltonen kunnen in het menu worden aangepast.

- Druk op MENU/ om naar het menu te gaan.
- Kies 'Set up'
- Kies 'geavanceerde instellingen'
- Kies 'beltoonduur'
- Kies uit 1 van deze lengtes:
  - $\circ$  0 sec.
  - $\circ$  5 sec.
  - $\circ$   $\,$  30 sec.

#### Eigen beltonen toevoegen

Volg de volgende stappen om deze 10 extra beltonen toe te voegen:

- Download deze gecomprimeerde (zip) folder met daarin de 10 extra beltonen: extra ringtones
- Haal de SD-kaart uit het scherm van de 4780 en steek deze in uw laptop of pc
- Unzip eerst de folder en plaats de losse 10 extra ringtones in de map: 'Music' op de SDkaart
- Plaats de SD-kaart weer terug in het scherm van de 4780
- Ga nu in het menu naar 'Beltoon' en de 10 extra ringtones zullen zichtbaar zijn en kunnen worden geselecteerd

Let op: Het selecteren van een eigen beltoon kan niet worden gebruikt in combinatie met de video opname functie. Omdat deze twee functies beide van de SD kaart gebruik maken. Dus als de automatische video opname aan staat, dan is het selecteren van een eigen beltoon niet mogelijk en kunt u alleen kiezen tussen 1 van de 4 standaard beltonen.

Als u graag eigen deuntjes als ringtone wilt dan kan dat ook: zorg dat het geluid een .mp3 file is. De mp3 zal 1 keer worden afgespeeld nadat er is aangebeld. Toevoegen kan volgens exact dezelfde de stappen hierboven. Dus plaats de mp3 in de Map 'Music' op de SD kaart.

Note for Mac gebruikers: als u een Mac gebruikt om de extra ringtones op de SD-kaart te zetten, dan maakt uw Mac van elk bestand een .\_ versie, deze lege kopie bestanden zullen ook zichtbaar worden als ringtone in het menu. Dit is een <u>bekend 'probleem' van Mac</u>. Deze bestanden kunt u het beste negeren. Of anders de ringtones op de SD-kaart zetten op een Windows computer.

# 15.Opnieuw koppelen en toevoegen extra deurbellen en schermen

In het menu van het eerste scherm is het mogelijk om:

- 1. het eerste scherm (opnieuw) toe te voegen aan de eerste deurbel
- 2. een tweede scherm toe te voegen aan de eerste deurbel
- 3. een <u>derde scherm</u> toe te voegen aan de eerste deurbel
- 4. een tweede deurbel toe te voegen aan het eerste, tweede of derde scherm

#### 15.1 Het eerste scherm (opnieuw) toevoegen aan de eerste deurbel

- Pak het eerste scherm, druk op OK en activeer het scherm.
- Druk op MENU / 🕤
- Ga naar 'Setup' en kies 'Geavanceerde instellingen' en druk op OK.
- Kies '<u>Code</u>' en druk OK.
- Kies '<u>Code instellen'</u> en druk op OK.
- In beeld staat nu 'Code instellen'.
- Druk nu in de deurbel met een paperclip op de <u>Resetknop</u> aan de achterkant van de deurbel tot er 1 pieptoon te horen is. Dus laat na deze pieptoon de resetknop weer los.
- Het eerste scherm zal nu een verbinding maken met de deurbel.
- Als het koppelen is gelukt staat er in het scherm 'Gelukt' en je hoort 3 keer een pieptoon.

#### 15.2 Een tweede scherm toevoegen aan de eerste deurbel

Om een tweede scherm toe te voegen, geeft het eerste scherm eenmalig de gegevens over het signaal door aan het tweede scherm.

- Pak het eerste scherm, druk op OK en activeer het scherm.
- Druk op MENU/
- Kies '<u>Setup'</u> en druk op OK.
- Kies 'Geavanceerde instellingen' en druk op OK.
- Kies '<u>Code</u>' en druk op OK.
- Kies '<u>Code vrijgeven</u>' en druk op OK.
   In het scherm is nu 'Code vrijgeven' te zien.

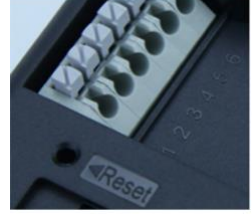

- Pak nu het tweede scherm en open het menu met MENU/
- Kies '<u>Setup'</u> en druk op OK.
- Kies 'Geavanceerde instellingen' en druk op OK.
- Kies '<u>Code'</u> en druk op OK.
- Kies <u>'Code ontvangen'</u> en druk op OK.
   In het scherm is nu 'Code ontvangen' te zien.
- Zodra de schermen elkaar hebben gevonden staat alleen in het tweede scherm 'Gelukt' in beeld. Daarna gaat dit scherm vanzelf terug naar het menu.
- Ga op het eerste scherm met Extr/ \* weer terug naar het beginscherm.
- Wanneer iemand aanbelt rinkelen beide schermen. Druk op 1 van de 2 schermen op OK om de oproep te beantwoorden. Op het andere scherm zal daarna de oproep niet meer te horen zijn.

#### 15.3 Een derde scherm toevoegen aan de eerste deurbel

Om een derde scherm toe te voegen, geeft het tweede scherm eenmalig de gegevens over het signaal door aan het derde scherm.

- Pak het tweede scherm, druk op OK en activeer het scherm.
- Druk op MENU/
- Kies '<u>Setup'</u> en druk op OK.
- Kies 'Geavanceerde instellingen' en druk op OK.
- Kies '<u>Code</u>' en druk op OK.
- Kies '<u>Code vrijgeven</u>' en druk op OK.
   In het scherm is nu 'Code vrijgeven' te zien.
- Pak nu het derde scherm en open het menu met MENU/
- Kies '<u>Setup'</u> en druk op OK.
- Kies 'Geavanceerde instellingen' en druk op OK.
- Kies '<u>Code'</u> en druk op OK.
- Kies <u>'Code ontvangen'</u> en druk op OK.
   In het scherm is nu 'Code ontvangen' te zien.
- Zodra de schermen elkaar hebben gevonden staat alleen in het derde scherm 'Gelukt' in beeld. Daarna gaat dit scherm vanzelf terug naar het menu.
- Ga op het tweede scherm met EXT/ \* weer terug naar het beginscherm.
- Wanneer iemand aanbelt rinkelen alle drie schermen. Druk op een scherm op OK om de oproep te beantwoorden. Op de andere twee schermen zal daarna de oproep niet meer te horen zijn.

#### 15.4 Een tweede deurbel toevoegen aan het eerste, tweede of derde scherm

- Pak het eerste scherm, druk op OK en activeer het scherm.
- Druk op MENU / IT
- Ga naar '<u>Setup</u>' en kies '<u>Geavanceerde instellingen</u>' en druk op OK.
- Kies '<u>Code</u>' en druk OK.
- Kies '<u>Code vrijgeven</u>' en druk op OK.
- In beeld staat nu 'Code vrijgeven'.
- Druk nu in de deurbel met een paperclip op de <u>Resetknop</u> aan de achterkant van de deurbel tot er 2 pieptonen te horen zijn.
   Let op: Je hoort eerst 1 pieptoon, en daarna pas 2 pieptonen. Dus laat na de resetknop na de eerste pieptoon niet los, laat de resetknop pas los nadat je 2 pieptonen hoort.
- Het eerste scherm zal nu een verbinding maken met de tweede deurbel.
- Als het koppelen is gelukt hoort je 3 keer een pieptoon uit de tweede deurbel. Er zal geen melding op het scherm verschijnen.
- Druk op EXT/ \* om weer terug te gaan in het menu naar het beginscherm.
- Door beide deurbellen te koppelen met het eerste scherm, zal op welke deurbel men ook aanbelt, alle schermen gaan rinkelen. Als er op 1 scherm wordt opgenomen, dan stoppen de andere schermen met rinkelen.
- Herhaal deze stappen per scherm voor het koppelen van een tweede of een derde scherm aan de tweede deurbel.

## 16.Interne oproep tussen twee of drie schermen

- Interne oproep tussen twee schermen bij in totaal 2 aangesloten schermen:
   Bij 2 schermen is het mogelijk om van het ene scherm naar het andere scherm te bellen.
   Je kunt elkaar dan niet zien, maar je kunt wel met elkaar praten.
   Volg hier voor de volgende stappen:
  - o Druk op het scherm om OK om het scherm te activeren.
  - Druk nogmaals op OK en het scherm zal het andere scherm gaan bellen.
  - Druk op het tweede scherm op OK om de oproep op te nemen en men kan met elkaar praten.
  - Druk op OK om de oproep te beëindigen.
- Interne oproep tussen twee schermen bij in totaal 3 aangesloten schermen:
   Bij 3 schermen is het mogelijk om van het ene scherm naar het andere scherm te bellen.
   Je kunt elkaar dan niet zien, maar je kunt wel met elkaar praten.
   Volg hier voor de volgende stappen:
  - Druk op het scherm om OK om het scherm te activeren.
  - Bekijk het ID-nummer van het scherm, in dit geval is dit 2:
  - Druk † ➡ om te bellen naar een scherm met een hoger nummer
  - Druk + om te bellen naar een scherm met een lager nummer
  - Druk op OK om de oproep op te nemen en men kan met elkaar praten.
  - Druk op OK om de oproep te beëindigen.

### 17.Het resetten van het scherm en de deurbel

- Het resetten van het scherm:
  - Het scherm is te resetten aan de achterkant.
  - Klap de steun uit.
  - Linksonder (onder de steun) zit een gaatje met daarnaast RESET.
  - Zet het scherm aan en druk de reset knop in met een paperclip.
- Het resetten van de deurbel:
  - De deurbel is te resetten aan de achterkant.
  - Haal de deurbel uit de regenkap.
  - Links in het midden zit een gaatje met daarnaast RESET.
  - Zorg dat de deurbel stroom heeft en druk de reset knop in met een paperclip.

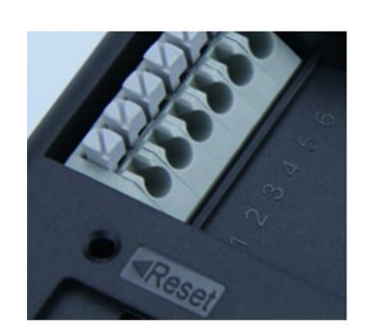

## 18. Aansluiten elektrische deuropener

#### 18.1. In het algemeen:

- De deurbel geeft zelf geen voeding aan de deuropener.
- De deurbel is alleen een schakelaar.
- De deuropener moet dus stroom krijgen van een aparte voeding.
- Er zijn dus in totaal 2 stroomadapters nodig:
  1 voor de deurbel, en 1 voor de deuropener.
  (Dit is zo ontworpen, omdat deuropeners op een andere type voeding kunnen werken dan de deurbel, dus dan wil je dit gescheiden houden.)
- De deur kan via het scherm op 2 manieren worden geopend:
  - 1. Nadat iemand heeft aangebeld:
    - + beantwoord de oproep door op OK te drukken
    - + druk op de knop met het slotje (waar ook MENU op staat) om de deur te openen
  - 2. Tijdens monitoring:

+ start met het kijken door op de knop te drukken met het oogje (waar ook EXIT op staat)

+ druk nog een keer op de knop met het oogje (waar ook EXIT op staat) om het geluid te starten

(de deur is alleen te openen als het geluid aan staat)

+ druk op de knop met het slotje (waar ook MENU op staat) om de deur te openen

#### 18.2 Bepaal het type schakeling van de elektrische deuropener:

A. Arbeidstroom, spanningsloos vergrendeld (=N.C. – Normally Closed): een elektrische deuropener die werkt op basis van arbeidsstroom is het meest gebruikelijke type elektrische deuropener. Bij arbeidsstroom krijgt de deuropener alleen stroom wanneer de opdracht wordt gegeven om de deur open te doen. De deuropener is dus zonder spanning dicht, en gaat open als er spanning op het slot wordt gezet. Voorbeeld type deuropener:

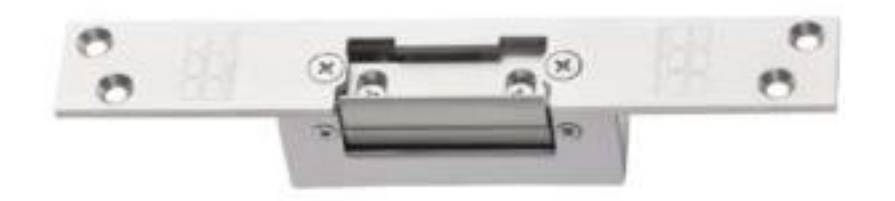

B. Ruststroom, spanningsloos ontgrendeld (=N.O – Normally opened): een elektrische deuropener die werkt op basis van ruststroom is bijvoorbeeld een deuropener die werkt op basis van een magneet. Bij ruststroom krijgt de deuropener altijd stroom en wanneer de opdracht wordt gegeven om de deur open te doen valt de stroom weg. De magneet heeft stroom nodig om te werken en de deur dicht te houden. Valt deze stroom weg dan gaat de deur open. Bij een ruststroom schakeling is het meestal ook nodig om een aparte knop bij de uitgang te monteren aan de binnenkant van de uitgang. De magneet houdt immers de deur continue dicht, als je dan toch naar buiten wilt lopen, kan je door het drukken op deze knop de stroom weer laten onderbreken en kan de deur worden geopend en kan men door de uitgang gaan. Het voordeel van een magneet schakeling is dat deze bij stroomuitval altijd direct opengaat (maar dit kan natuurlijk ook een nadeel zijn). Voorbeeld type deuropener:

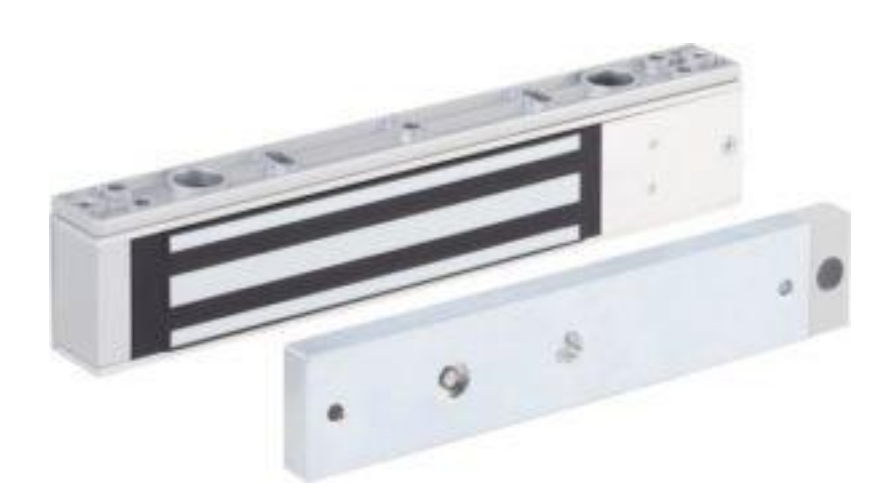

#### 18.3. Bekijk hier het aansluitschema per type schakeling:

- De deurbel is alleen een schakelaar en levert zelf geen stroom aan de opener.
- Sluit dus de stroom voor de opener aan in serie met de deurbel. Zie onder de foto's.
  - 1. Sluit deurbel aan op eigen stroom: rood op 1, zwart op 2
  - 2. Sluit deuropener aan op eigen stroom: zwart van adapter naar 6, rood direct naar slot (maakt niet uit welke poort op slot)
  - 3. Van andere poort op slot naar deurbel: op 4 bij arbeidsstroom en op 5 bij ruststroom. Zie ook het aansluitschema en de foto's hieronder.

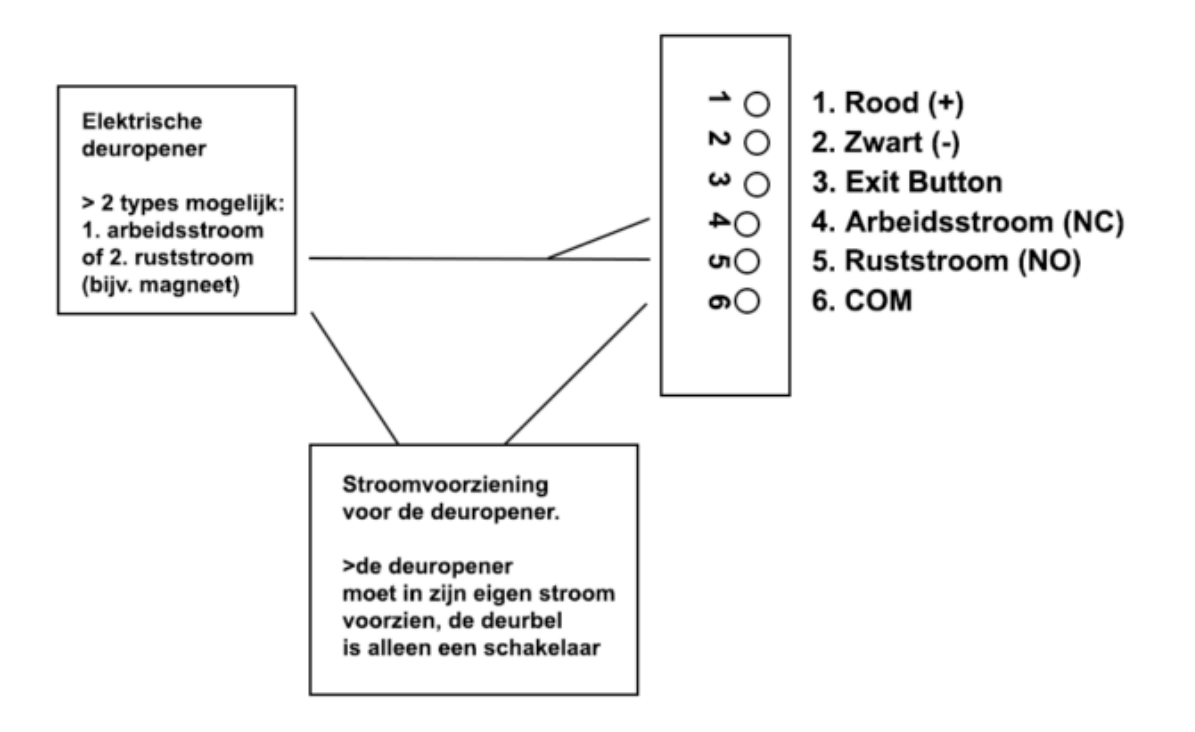

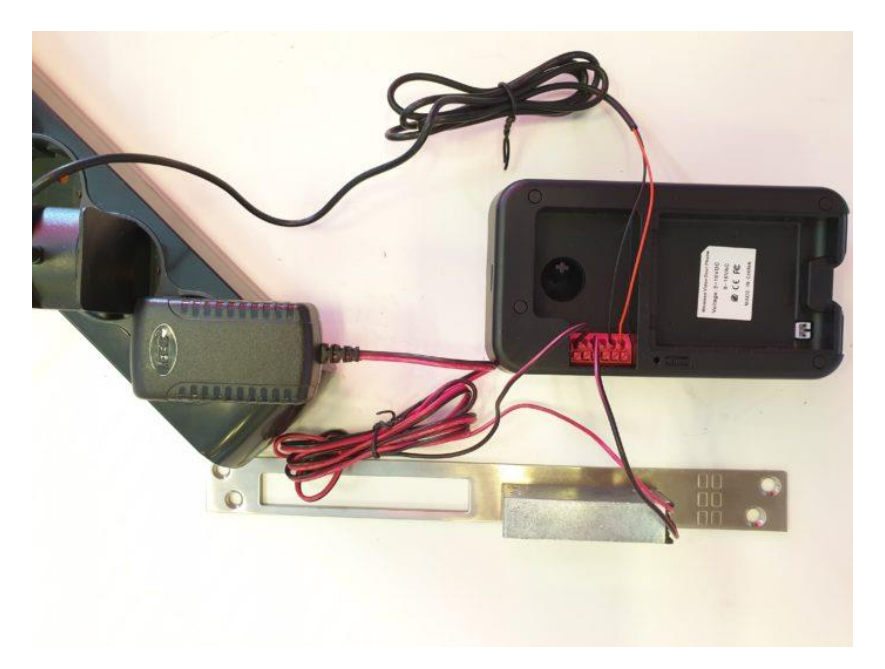

A. Voor Arbeidsstroom (NC) kies de aansluitpunten 6 en 4:

B. Voor een Ruststroom (NO), bijv. een magneetschakelaar, kies de aansluitpunten 6 en 5.

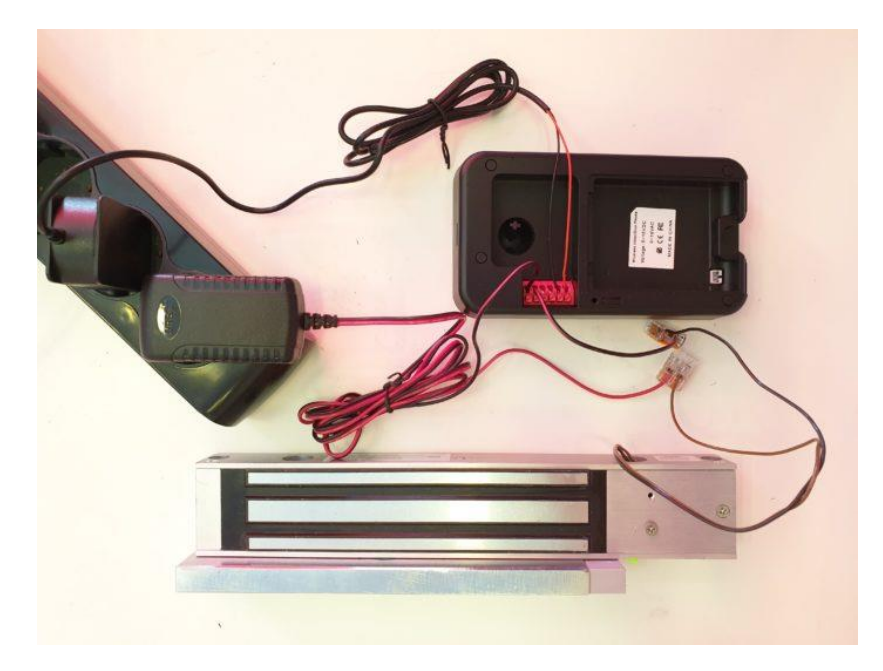

#### 18.4. Aansluiten Exit button

Soms is het nodig om een aparte knop te installeren waarmee de deuropener kan worden geopend. Sluit deze Exit button (deur open knop) aan op aansluitpunten 2 en 3 op de deurbel.